# UMガント

リリースノート

ver.1.3.0

株式会社シナプスイノベーション

© Synapse Innovation Inc.

Confidential

|            | UMガント     |  |
|------------|-----------|--|
|            | リリースノート   |  |
|            | ver.1.3.0 |  |
|            |           |  |
| Ver1.3.0   | 2         |  |
| 現在時刻の表示    | 3         |  |
| 予実表示       | 4         |  |
| バージョンアップ手順 | 5         |  |

UMガント リリースノート ver.1.3.0

## 1. Ver1.3.0

#### 1.1. 概要

UMガントVer1.3.0において、下記の変更を実施しました。

・現在時刻の表示

·予実表示

各変更による設定の追加等は、本資料の詳細よりご確認ください。

#### 1.2. 詳細

#### 1.2.1. 現在時刻の表示

・UMガントアプリケーションのスケジュールタブより、「現在時刻表示」にチェックを入れると現在時刻の表示が可能となりました。

※1度現在時刻表示にチェックを入れると、次回スケジュールタブの画面表示時に、 現在時刻が表示されます。

|                                                      | Q 検索                                        |                                       | ** 🗄 ? 🌣 🖡 👼                                                      |
|------------------------------------------------------|---------------------------------------------|---------------------------------------|-------------------------------------------------------------------|
|                                                      | ル スクシュール設定 レホート ◇                           |                                       | A<br>SINTER COMPANY (SINTER CO                                    |
| タイプ切替<br>作業計画 ▼<br>イベント表示項目 : リソースオーダーNo., オ         | <ul> <li>         ・</li></ul>               | L 表示範囲<br>位 ▼ 1ヶ月                     | ▼ C 保存                                                            |
| ーダー数量, 進捗率<br>リソースオーダーNo. 늘 工程名称                     | 10/24 (日) 10/25 (月) 10/26 (火)               | 2021/10/24<br>10/27 (水) 10/28 (木) 10/ | 29 (金) 10/30 (土) 10/31 (日) 11/01 (月)                              |
| <b>R</b> 0-000000 (1)                                |                                             |                                       |                                                                   |
| RO-000000 材料を切る                                      | RO-000000, 25.0000,                         | 0%                                    |                                                                   |
| ● R0-000001 (1)                                      |                                             |                                       |                                                                   |
| RO-000001 材料を切る                                      | RO-000001, 25.0000,                         | 0%                                    |                                                                   |
| <ul><li>ご UMガント ホーム スケジュー</li></ul>                  | Q 検察<br>ル スケジュール設定 レポート >                   |                                       | ★ • • • • •                                                       |
| タイプ切替<br>作業計画<br>イベント表示項目:リソースオーダーNo.,オ<br>ーダー数量,進捗率 | <ul> <li>         ・</li></ul>               | ! 表示範囲<br>位 ▼ 1ヶ月                     | ▼ C 保存                                                            |
| リソースオーダーNo. 💄 工程名称                                   | 2021/11/14<br>11/17 (水) 11/18 (木) 11/19 (金) | 11/20 (土)   11/21 (日)   11,           | 2021/11/21<br>2 <mark>1 1202</mark> 11/23 (火) 11/24 (水) 11/25 (木) |
| ➡ RO-000000 (1)                                      |                                             |                                       |                                                                   |
| RO-000000 材料を切る                                      |                                             |                                       |                                                                   |
| <b>•</b> R0-000001 (1)                               |                                             |                                       |                                                                   |
| RO-000001 材料を切る                                      |                                             |                                       |                                                                   |

#### 1.2.2. 予実表示

・UMガントアプリケーションのスケジュール設定タブより、主オブジェクトに対して実績オブジェクトを 選択することで予実の表示をさせることが可能となりました。

| _                  |                  |                                         |            |   |              |
|--------------------|------------------|-----------------------------------------|------------|---|--------------|
|                    |                  | Q 検索                                    |            |   | *• 🖶 ? 🌣 单 🍥 |
| UMガント ォ            | ホーム スケジュール スケジュ・ | ール設定 レポート 🗸                             |            |   | ø            |
|                    |                  |                                         |            |   |              |
| 保存<br>タイプ 予実表示 検索: | 条件 色操作           |                                         |            |   |              |
| 予実リソーススケジ          | クリア              |                                         |            |   |              |
| ユール                | *主オブジェクト         |                                         | 実績オブジェクト 🕕 |   |              |
| 予定リソーススケジ          | リソースオーダー         | •                                       | リソース実績     | • |              |
| ユール                | 開始の日付/日時項目       |                                         | 終了の日付/日時項目 |   |              |
| 作業計画               | 開始時刻             | •                                       | 終了時刻       | • |              |
|                    | イベント名表示項目        | , , , , , , , , , , , , , , , , , , , , |            |   |              |
|                    | + 追加             | 前除                                      |            |   |              |

#### スケジュール設定タブで実績オブジェクトと開始・終了日時の項目を選択します。

#### スケジュールタブに予実の表示がされます。 \* 🖬 ? 🌣 🖡 🐻 \_\_\_\_\_ Q 検索... 1 タイプ切替 色操作 表示単位 表示範囲 ▼ C' 1日単位 1ヶ月 • 予実リソーススケジュール 納期 • • イベント表示項目:品目名称,オーダー数量, ✓ 現在時刻表示 納期, 工数 2021/10/31 工程名称 🛓 リソース 種別 10/31 (日) 11/01 (月) 11/02 (火) 11/03 (水) 11/04 (木) 11/05 (金) 11/06 (土) 11/07 ( ● ご飯を炒める (4) ご飯を炒める Bさん 予定 実績 ご飯を炒める Bさん ご飯を炒める フライパンA 予定

## 2. バージョンアップ手順

パッケージURL: UMガント

https://login.salesforce.com/packaging/installPackage.apexp?p0=04t2x000004C0AQAA0

- 1. 上記のパッケージURLにアクセスしパッケージのインストールを行う。
- 2. ログイン画面でアップデートを行う環境のユーザでログインを行う。

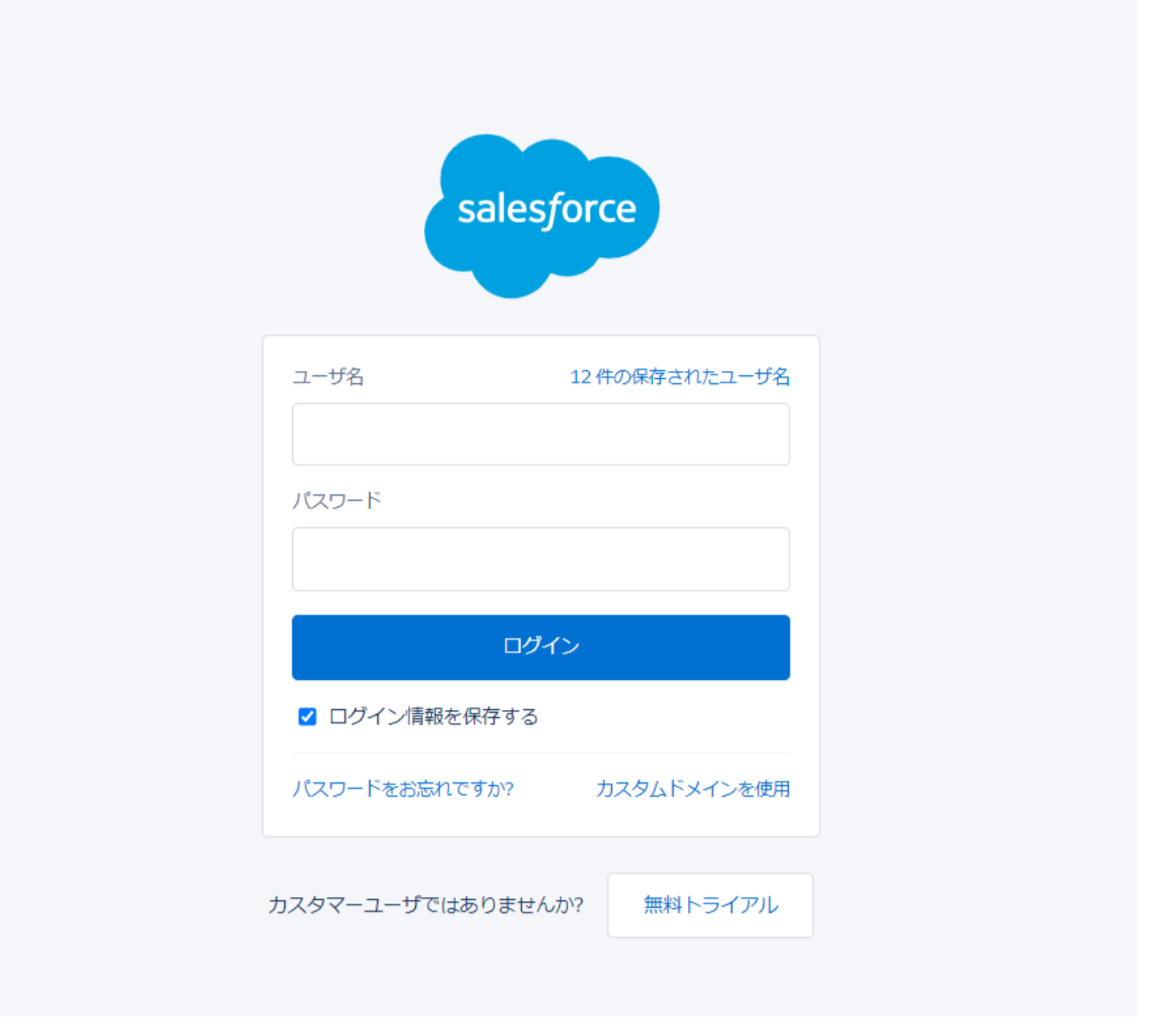

UMガント リリースノート ver.1.3.0

- 3. 「管理者のみのインストール」を選択し、「アップグレード」をクリック ※インストール前に必ず今回アップグレードを行うバージョンになっているか、 バージョン名を確認。 アップグレード UMGanttChart コメント作成者 以前のバージョンがインストールされています。既存のデータを保持したままアップグレード できます。 インストール済み: ver 1.2 (1.2) 新しいバージョン: Ver 1.3 (1.3) 管理者のみのインスト-すべてのユーザのインス 特定のプロファイルのイ 0 ル トール ンストール... アップグレード キャンセル アプリケーション名 公開者 バージョン名 バージョン番号 UMGanttChart Ver 1.3 1.3 その他の詳細 コンポーネントを表示
  - 4. インストール完了後、「完了しました」の画面が表示される。
  - 5. 画面右上の۞ボタンより設定を選択。

| Q 検索                                              |                  |            | *• 🖬 ? 🌣 🖡 🐻                   |
|---------------------------------------------------|------------------|------------|--------------------------------|
| ・・・・・・・・・・・・・・・・・・・・・・・・・・・・・・・・・・・・              |                  |            | 🏚 設定 🕜 💉                       |
| 四半期パフォーマンス                                        |                  | アシスタント     | 現在のアプリケーションの設定                 |
| 完了済み ¥0 進行中(>70%) ¥0 目標 ✔                         | 今日 6:39 午前 の時点 C |            | 🔯 サービスの設定                      |
| 500x                                              |                  |            | 開発者コンソール                       |
|                                                   |                  | *          | 編集ページ                          |
| 400K                                              |                  | 現在、注意事項はあり | )ません。しばらくしてからもう一度確認<br>してください。 |
| 300ĸ //フォーマンスを表示するには、作業している商談を追加し、ここに戻            | L                |            |                                |
| Сきます。<br>200к ——————————————————————————————————— |                  |            |                                |

### 6. クイック検索より「インストール」で検索し、「インストール済みパッケージ」を選択。 アップデートを行ったバージョンになっているか確認する。

| <b>*</b>                              | Q, [設定] を検索                                                                                                    | *                                       | • 8                        | ?‡                                     | Ļ (                      |
|---------------------------------------|----------------------------------------------------------------------------------------------------|-----------------------------------------|----------------------------|----------------------------------------|--------------------------|
| 設定 ホーム オブジュ                           | ェクトマネージャ 🗸                                                                                                    |                                         |                            | the state and the                      |                          |
| Q インストール済みバッケーシ<br>マ アプリケーション         |                                                                                                    |                                         |                            |                                        |                          |
| ∨ パッケージ<br><u>インストール済みパッケージ</u>       | インストール済みパッケージ                                                                                                    |                                         |                            | ರೂಳ-ಲ                                  | องเว 📀                   |
| 探しているものが見つかりませんか?<br>グローバル検索をお試しください。 | AppExchange ページでは、開発活みのアフリケーションやコンボーネントを参照したり、トライアルをしたり、ダウンロードして、お客様の salesforce.com 環境に直接<br>(パッケージのインストールの詳細はこちらたご覧くだちい。<br>アプリケーションやコンボーネントは、パッケージでインストールされます。インストール直接は、すべてのカスタムアプリケーション、タブ、およびカスタムオプジェクトに「開発<br>せん。このため、アプリケーションをテストおよびカスタマイズしてからリリースできます。コンボーネントは、(リリース)をクリックして、他の設定機能を使用して個々にリリー<br>インストール済みパッケージの模にあるリンクにより、このページから別のアクションを実行できます。<br>パッケージを削除するには、【アンインストール】をクリックします。パッケージのライセンスを管理するには、【ライセンスの管理】をクリックします。 | サインスト ールしたり<br>発中」のマークが付<br>ースしたり、 グループ | することがで<br>いており、組<br>単位でリリー | きます。 ())) And<br> 織内のユーザは<br>-スしたりできます | <u>Exchange</u><br>利用できま |
|                                       | インストール済みパッケージ                                                                                                    |                                         |                            |                                        |                          |
|                                       | アウション パッケージ名 公開者 パージョン番号 名前空間ブレフィックス インストール日 制限 アブリク<br>フェール・フトード ・・・・・・・・・・・・・・・・・・・・・・・・・・・・・・・・・・・・                                                                                                    | ケーション タブ ス                              | オブジェクト                     | AppExchange                            | 準備完了                     |
|                                       | TOTAL         Impartitionants         Oppressed innovation Inc. 1.3         Umgantt         2021/10/20 6:10           TOTAL         J         J         J         J         J         J         J                                                                                                    | 2 0                                     | 0                          | 合格                                     |                          |
|                                       | アンインストール 🃩 <u>anca um domain</u> Synapse Innovation Inc. 1.0 snps.um 2021/10/01 1.49 🗹                                                                                                    | 0 0                                     | 0                          | 不合格                                    |                          |
|                                       |                                                                                                    | 0 50                                    | 74                         | て合わ                                    |                          |